保護者のみなさまへ

タブレットを家庭の Wi-Fi につなぐ手順

- 無線 LAN ルータの使用 家庭に設置している無線ルータがある場合は、使用します。
- 2.「ネットワークの Wi-Fi 名と暗号化キー (パスワード)の調べ方
  - 「ネットワークのWi-Fi名」は、「ネットワーク(SSID)」「SSID」などと表記されていることがあります。
    ・暗号化キーは、パスワード、PSK-AESと表記されていることがあります。

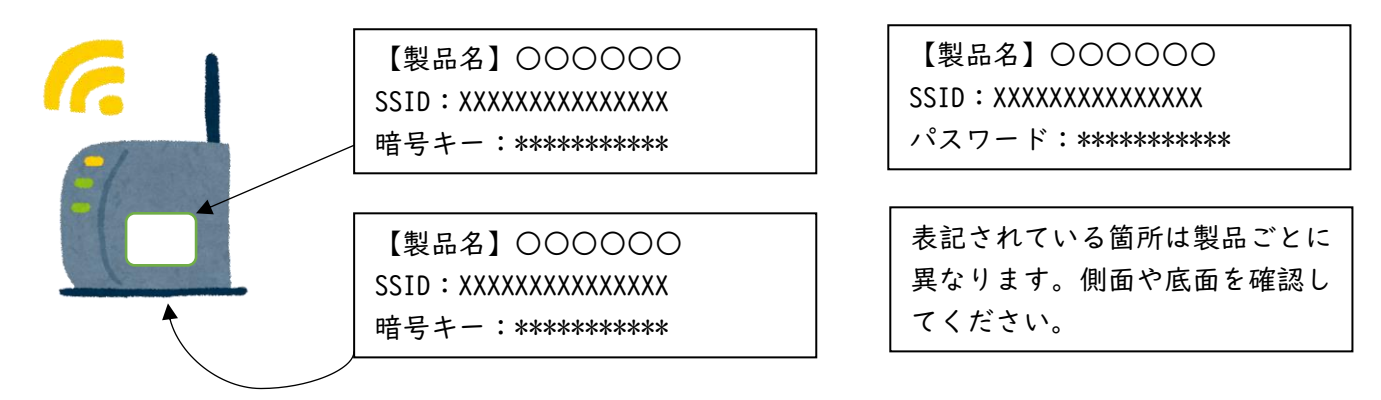

3. タブレットで当該ネットワーク名(SSID)を選択してパスワードを入力

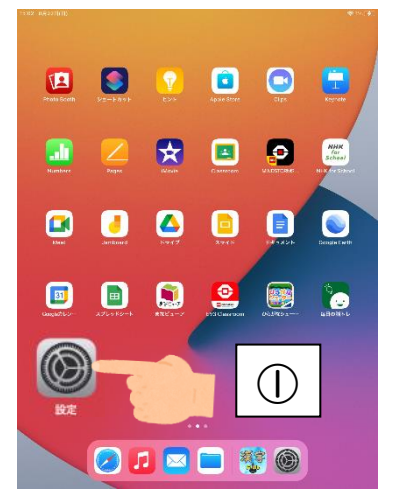

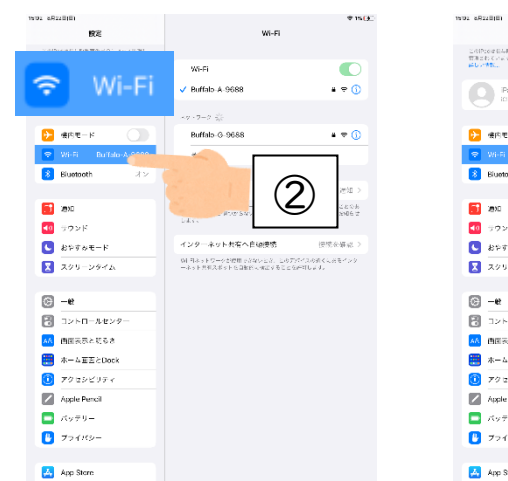

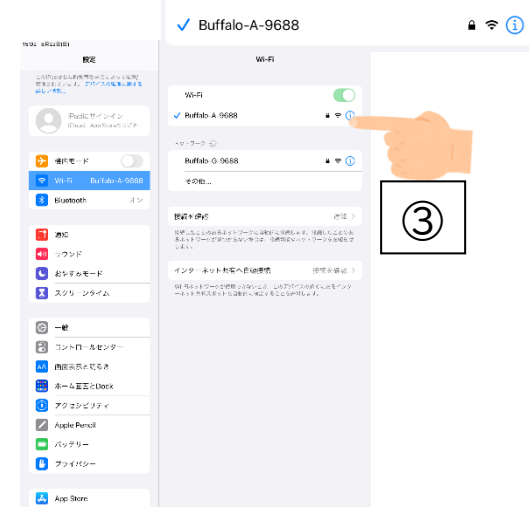

Wi-Fi

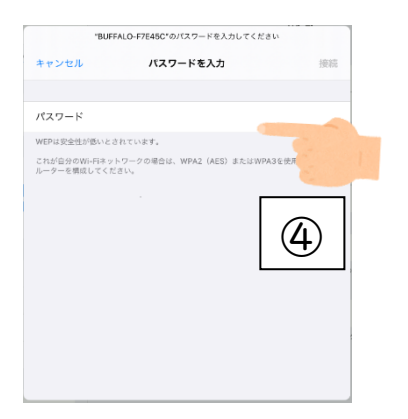

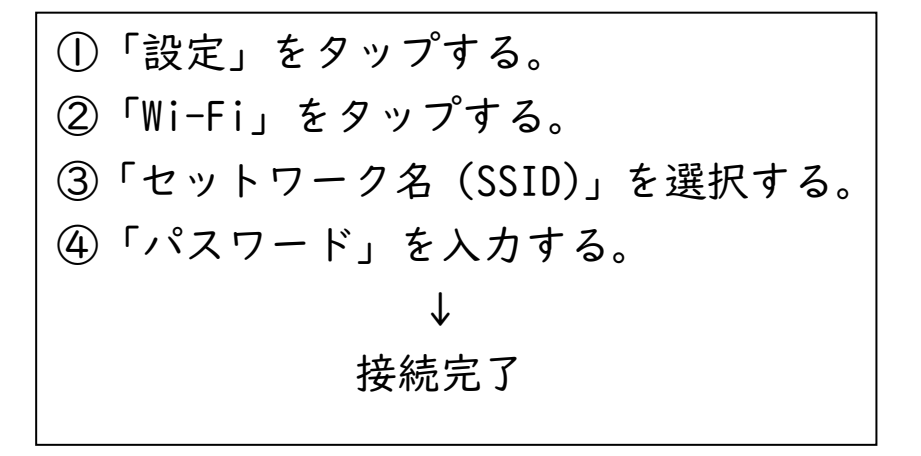

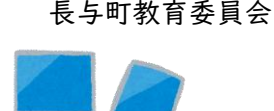

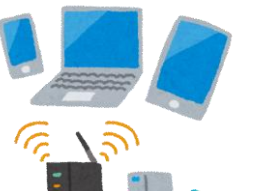